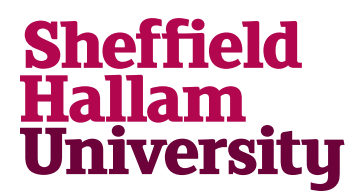

Student Download instructions for:

# Packet Tracer

## Notes

• You will need to create a Cisco account, either personally or via your tutor.

## Instructions

- 1. Go to: https://www.netacad.com/courses/packet-tracer/introduction-packet-tracer
- 2. Sign up to activate your account

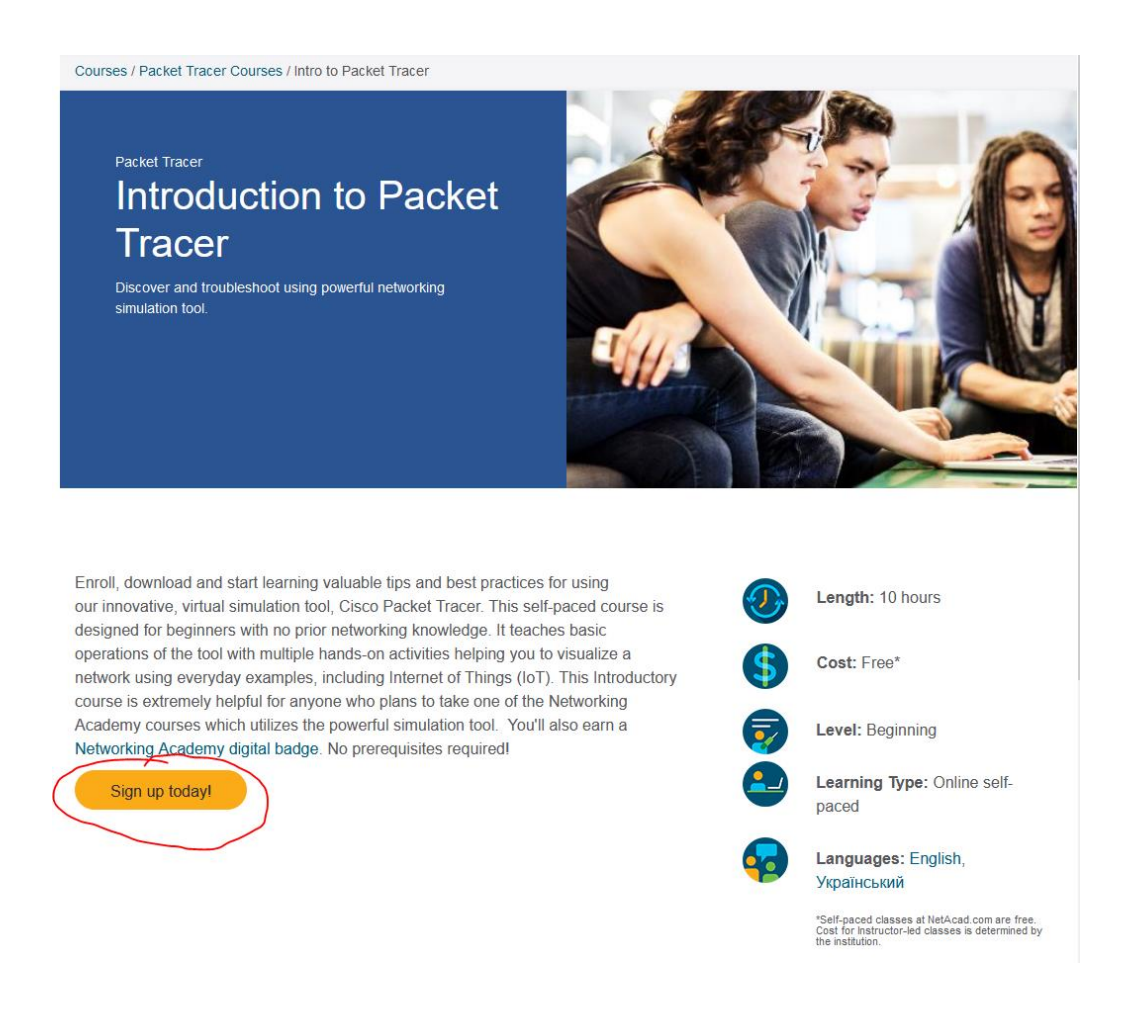

3. Once account is verified go to:

#### https://www.netacad.com/portal//resources/packet-tracer

- 4. Choose Windows, Mac or Linux as appropriate for your Operating System
- 5. Download and install as per the instructions

### Download

Choose the OS you are using and download the relevant files. Read the FAQ. View Tutorials.

Packet Tracer requires authentication with your login and password when you first use it and for each new OS login session. (1)

#### Considering to upgrade?

For CCNA 7, Packet Tracer 7.3.0 is the minimal version that supports CCNA 7.

For CCNA 6 (and older versions), we recommend instructors and students stay with Packet Tracer 7.2.2.

If you are learning/teaching both CCNA 6 and 7, please use Packet Tracer 7.3.0+.

When using Packet Tracer 7.3.0+ for CCNA 6, there is a small possibility you may encounter a warning message.

If so, you may disregard the message. It is simply a warning that scripts in this file need to be updated for Packet Tracer 7.3.0+ compatibility.

DOWNLOADING, INSTALLING, OR USING THE CISCO PACKET TRACER SOFTWARE CONSTITUTES ACCEPTANCE OF THE <u>CISCO END USER LICENSE AGREEMENT</u> ("EULA") AND THE <u>SUPPLEMENTAL END USER LICENSE AGREEMENT</u> FOR CISCO PACKET TRACER ("SEULA"). IF YOU DO NOT AGREE TO ALL OF THE TERMS OF THE EULA AND SEULA, PLEASE DO NOT DOWNLOAD, INSTALL OR USE THE SOFTWARE.

 Windows Desktop Version 7.3.1 English

 64 Bit Download
 32 Bit Download

Linux Desktop Version 7.3.1 English 64 Bit Download

macOS Version 7.3.1 English Download